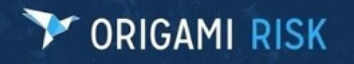

Page 1 of 27

### ORIGAMI RISK April 2022 Client Release Notes

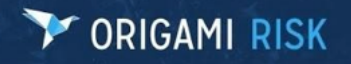

#### **Table of Contents**

| Claims/Incidents                                                                        | 4       |
|-----------------------------------------------------------------------------------------|---------|
| Claims                                                                                  | 4       |
| Locations Lookup on Claim Forms                                                         | 4       |
| CMS                                                                                     | 4       |
| Additional CMS Query Response Fields Added to CMS Reports                               | 4       |
| EDI                                                                                     | 4       |
| Ability to Identify Fields Used for EDI/State Forms                                     | 4       |
| General/Admin                                                                           | 6       |
| Contract Management                                                                     | 6       |
| Support for Form Groups Added for Document Controls Domain                              | 6       |
| Data Entry Events                                                                       | 6       |
| Data Entry Event Enhancement                                                            | 6       |
| File Attachments                                                                        | 9       |
| Ability to Annotate on Files                                                            | 9       |
| Forms                                                                                   | 10      |
| Search Screen Configuration - Ability to Define Default Value on Filter By Dropdown Fie | elds 10 |
| Global Search                                                                           | 11      |
| Ability to Search All Domains                                                           | 11      |
| Notes                                                                                   | 12      |
| Ability to Add Notes to Member Transactions                                             | 12      |
| Governance, Risk, and Compliance (GRC)                                                  | 13      |
| ВСМ                                                                                     | 13      |
| BCM Doc Template - Label Updates                                                        |         |
| BCM Plan Template Setup UX Enhancements                                                 |         |
| General                                                                                 | 14      |
| Parent/Child Relationships Added to File Folders                                        | 14      |
| "View All" and "Last" Added to Each Domain Page                                         | 15      |
| Survey Management                                                                       | 15      |
| Icon Added for Resending Email                                                          | 15      |
| Questionnaire                                                                           | 16      |
| Ability to Set Custom Assessment Form in Questionnaires and Test Questions              |         |

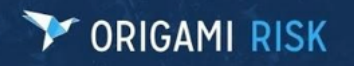

| Healthcare                                                                                         |
|----------------------------------------------------------------------------------------------------|
| Transactions                                                                                       |
| Expanded Check Payments and Transactions to Hold 12 ICD-9 Diagnosis Codes 17                       |
| Pools/Carriers                                                                                     |
| Agency Information18                                                                               |
| Ability to Lookup Agency Information by Agent                                                      |
| Agency Bill                                                                                        |
| Ability to Generate Bill Statements Manually if Auto Generate Agency Statements Are Turned Off. 18 |
| Policy Changes                                                                                     |
| Update to Policy Change Effective Dates 19                                                         |
| Premium Billing19                                                                                  |
| Ability to Move Payment from One Member to Another                                                 |
| Reports & Dashboards20                                                                             |
| Dashboards                                                                                         |
| Ability to Copy a Dashboard Panel to Another Dashboard                                             |
| Custom Widget Builder – Ability to Define First Month on X-Axis                                    |
| Dashboard KPI Cards – Ability to Copy/Move to Another Dashboard                                    |
| New Custom Levels Section in Admin                                                                 |
| "Show Record Count" Total Update                                                                   |
| "Show Trend Line" Option                                                                           |
| Widget – Dynamic Titles/Subtitles/Grid Column Headers                                              |
| Custom Widgets Apply Business Unit Access Security                                                 |

#### **Claims/Incidents**

#### Claims

#### **Locations Lookup on Claim Forms**

Currently, it is not possible to attach a location to a claim if the Location Inactive Date is populated regardless of what date the location was inactive. Origami will now allow this functionality.

If a Loss Date is set and the Location Lookup is clicked on a new or edited claim, then the current Loss Date will be passed (whatever is set on the screen, not what is saved in the database – i.e., change Loss Date but don't save, applies Location Lookup with Loss Date populated on the web page on Location Lookup click). The default locations displayed when opening a Location lookup on a new/edited claim will be 'Active for Claim' – meaning Locations with (Active Date <= Loss Date AND an (Inactive Date >= Loss Date || No Inactive Date)). If there is no Loss when the Location Lookup is selected, all locations will be provided by default.

#### CMS

#### Additional CMS Query Response Fields Added to CMS Reports

Origami has added the Part C and Part D fields from the Query Response File to the CMS Report.

#### EDI

#### Ability to Identify Fields Used for EDI/State Forms

In this release, Origami has added a Custom Field Flag Code index table to create custom flags or fields.

On the following screen, you can create custom flags to assign to fields.

| Administration > Code Tables ><br>Custom Field Flags |                    |                                         |             |               | New Custom Field Flag More - |
|------------------------------------------------------|--------------------|-----------------------------------------|-------------|---------------|------------------------------|
| Code                                                 | Description        | Prevent Flagged Field Modify and Delete | Is Inactive | Inactive Date |                              |
| EDI                                                  | EDI Reports        | Yes                                     | No          |               | ×                            |
| STATE                                                | State Form Reports | No                                      | No          |               | ×                            |
| FLAG                                                 | This is a flag     | No                                      | Yes         | 02/11/2022    | ×                            |
|                                                      |                    |                                         |             |               |                              |

When adding a new field, you have the option to select a flag to assign.

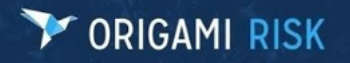

| Add a New Field                                                                                                    |
|----------------------------------------------------------------------------------------------------|
|                                                                                                    |
| Successfully added the field Creed Hours [CustomText2]                                                                                         |
| Follow the steps below to add a custom field to the system. You will be limited to using available custom fields for the area you have chosen. |
| Select the Area *                                                                                                    |
| Training or Certification Type                                                                                                    |
| Select the Type of Field *                                                                                                    |
| Text (28 remaining)                                                                                                    |
| What type of data does this field contain?                                                                                                    |
| Default 👻                                                                                                    |
| Enter a minimum allowed field length. If empty there will be no minimum length constraint.                                                     |
| Enter a maximum allowed field length. If empty the database field length will be used.                                                         |
| Type in a name for the field: *                                                                                                    |
| Credit                                                                                                    |
| Should the field be required?*                                                                                                    |
| 🔿 Yes 💿 No                                                                                                    |
| Add field at the account level?                                                                                                    |
| 🔾 Yes 🖲 No                                                                                                    |
| Assign Flag?                                                                                                    |

The flag will display on the Fields index page for flagged fields and the custom field flag code's description on hover.

| Туре                  |                      |             |
|-----------------------|----------------------|-------------|
| Training or           | Credit Hours 🕜 🗂 🗙 🏓 |             |
| Certification<br>Type |                      | EDI Reports |
| Check                 | Additional Payee 🗔 🗙 |             |

The **Delete** button is hidden and prevented if the flag has Prevent Edit Delete is set to "true."

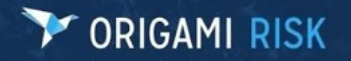

#### **General/Admin**

#### **Contract Management**

#### Support for Form Groups Added for Document Controls Domain

Origami has added support for form groups to the Document Controls domain. The form group is keyed off the Document Control Type ID which is the ID of a record in the new Document Control Types table. This field is optional on a document control record.

#### Document Control Types Table

| Advent dialise + Contine Forms +                        | Mare - Filter Forms                                        |         |
|---------------------------------------------------------|------------------------------------------------------------|---------|
| Standard Client Form Set                                | document                                                   |         |
| Jampinja be c h i i n n e p q r s                       | 1 u v w                                                    |         |
| Farm View Mode                                          | Edit Mode Form Hierarchy                                   |         |
| Document Controls                                       | Origami form sets are built on top o                       | d other |
| Default for Document Controls New Form                  | New Form existing form sets. Below is the stru-            | chure   |
| Document Control Type: Contracts New Form               | New Form of this torm set.                                 |         |
| Document Control Type: Policies And Procedures New Form | New Form Standard Client Form Set                          |         |
| Published Documents                                     | Origami Standard Forms - Versio     Origami Standard Forms | a 1.0   |
| Default for Published Documents New Form                | New Form                                                   |         |
|                                                         | Navigation Configuration                                   |         |
|                                                         | Main Menu                                                  |         |
|                                                         |                                                            |         |
|                                                         | Search Screen Configuration                                | m       |
|                                                         | Document Centrol                                           | New     |
|                                                         | Document Template                                          | New     |
|                                                         | Published Document                                         | New     |
|                                                         |                                                            | -       |

The following screenshot is an example where a custom edit form exists and where content will be rendered:

| Test Doc Control         |                            | Save Changes or Cancel |
|--------------------------|----------------------------|------------------------|
| Document Control Details | 3                          |                        |
| Title *                  | [Test Doc Control          |                        |
| Description              |                            |                        |
| Document Control Type    | PLCYPRCD -                 |                        |
| Owner                    | Q                          |                        |
| Folder *                 | MIKE TEST FOLDER -         |                        |
| Repository Access *      | Open •                     |                        |
| Where custom form cont   | ent will be rendered       |                        |
|                          |                            |                        |
| File                     |                            |                        |
| File                     | DocControlTest.docx        |                        |
| Replace with File        | Choose File No file chosen |                        |
|                          |                            |                        |

In addition, an intermediary document control type picker screen has been added that will display before creating a new document control if active records exist in the Document Control Types table.

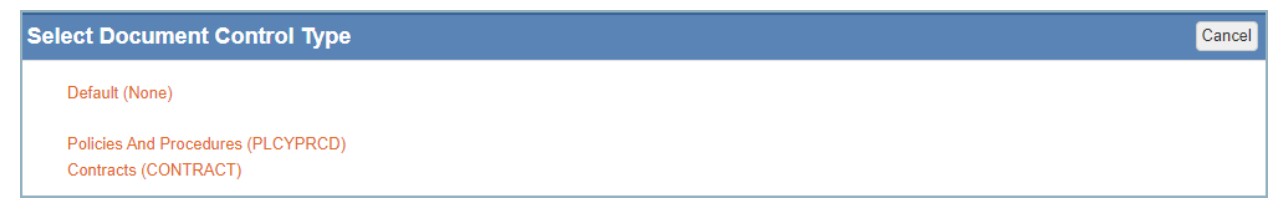

#### **Data Entry Events**

#### **Data Entry Event Enhancement**

Users will now have the ability to store information from Severe Weather Alerts and Additional Alert Feeds into a new domain table and to enable data entry events off of this domain.

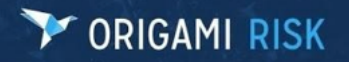

Page 7 of 27

#### External Events Data Entry Event

| Select Event Are                                          | a                                                                                                    |
|-----------------------------------------------------------|----------------------------------------------------------------------------------------------------|
| Expense Reports                                           |                                                                                                    |
| External Events                                           |                                                                                                    |
| Failed Emails                                             |                                                                                                    |
| New Dete Entry Event                                      |                                                                                                    |
| New Data Entry Event                                      |                                                                                                    |
| Data Entry Event Details                                  |                                                                                                    |
| Area *                                                    | External Event                                                                                                    |
| On Events *                                               | Z External Event is Added                                                                                                    |
|                                                           | Z External Event is Edited                                                                                                    |
|                                                           | External Event is Deleted                                                                                                    |
| On Update of Fields                                       | On edit, fire this event only when the selected fields are modified. Don't select any fields if event should fire on                                                                                                    |
|                                                           | Alert Vate OTC A<br>Alert Key<br>Entry Content<br>FIPS Codes<br>Latitude<br>Location<br>Longitude<br>Polygon<br>Source                                                                                                    |
|                                                           | Use shift or ctrl to select multiple items                                                                                                    |
| Condition                                                 | Use shift or ctrl to select multiple items Location has a record where Year Built is less than 2010 Edit Filters                                                                                                    |
| Condition<br>Triggered by User Condition                  | Use shift or ctrl to select multiple items Location has a record where Year Built is less than 2010 Edit Filters All Users Edit Filters Test Filters                                                                                                    |
| Condition<br>Triggered by User Condition                  | Use shift or ctrl to select multiple items Location has a record where Year Built is less than 2010 Edit Filters All Users Edit Filters Test Filters Vene editing, trigger this event only when the filter condition was previously not met, and after edit the filter                      |
| Condition<br>Triggered by User Condition<br>Description * | Use shift or ctrl to select multiple items Location has a record where Year Built is less than 2010 Edit Filters All Users Edit Filters Test Filters C When editing, trigger this event only when the filter condition was previously not met, and after edit the filter External Event DEE |

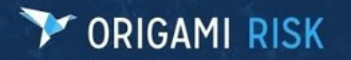

#### **External Events Index Page**

| _ocation                            | Title                                                                                          | Summary                                                                                                    | Alert Date<br>UTC |
|-------------------------------------|------------------------------------------------------------------------------------------------|----------------------------------------------------------------------------------------------------|-------------------|
| OCA1 - Diversified<br>ndustries Inc | Winter Storm Warning issued March 09 at<br>1:22PM AKST until March 11 at 6:00AM<br>AKST by NWS | WINTER STORM WARNING NOW IN EFFECT UNTIL 6 AM AKST FRIDAY * WHATHeavy snow expected. Plan on<br>difficult travel conditions. Total snow accumulations of 12 to 16 inches. * WHEREDenali. * WHENUntil 6 AM Friday. *<br>ADDITIONAL DETAILSLook for significant reductions in | 03/10/2022        |
| OCB1C1 - New York                   | Winter Storm Warning issued March 09 at<br>1:22PM AKST until March 11 at 6:00AM<br>AKST by NWS | WINTER STORM WARNING NOW IN EFFECT UNTIL 6 AM AKST FRIDAY * WHATHeavy snow expected. Plan on<br>difficult travel conditions. Total snow accumulations of 12 to 16 inches. * WHEREDenali. * WHENUntil 6 AM Friday. *<br>ADDITIONAL DETAILSLook for significant reductions in | 03/10/2022        |
| OCB1C2 - Philadelphia               | Winter Storm Warning issued March 09 at<br>1:22PM AKST until March 11 at 6:00AM<br>AKST by NWS | WINTER STORM WARNING NOW IN EFFECT UNTIL 6 AM AKST FRIDAY * WHATHeavy snow expected. Plan on<br>difficult travel conditions. Total snow accumulations of 12 to 16 inches. * WHEREDenali. * WHENUntil 6 AM Friday. *<br>ADDITIONAL DETAILSLook for significant reductions in | 03/10/2022        |
| OCB1C3 - Boston                     | Winter Storm Warning issued March 09 at<br>1:22PM AKST until March 11 at 6:00AM<br>AKST by NWS | WINTER STORM WARNING NOW IN EFFECT UNTIL 6 AM AKST FRIDAY * WHATHeavy snow expected. Plan on<br>difficult travel conditions. Total snow accumulations of 12 to 16 inches. * WHEREDenali. * WHENUntil 6 AM Friday. *<br>ADDITIONAL DETAILSLook for significant reductions in | 03/10/2022        |
| OCB1C4 - Baltimore                  | Winter Storm Warning issued March 09 at<br>1:22PM AKST until March 11 at 6:00AM<br>AKST by NWS | WINTER STORM WARNING NOW IN EFFECT UNTIL 6 AM AKST FRIDAY * WHATHeavy snow expected. Plan on<br>difficult travel conditions. Total snow accumulations of 12 to 16 inches. * WHEREDenail. * WHENUntil 6 AM Friday. *<br>ADDITIONAL DETAILSLook for significant reductions in | 03/10/2022        |
| OCB2C2 - Jacksonville               | Winter Storm Warning issued March 09 at<br>1:22PM AKST until March 11 at 6:00AM<br>AKST by NWS | WINTER STORM WARNING NOW IN EFFECT UNTIL 6 AM AKST FRIDAY * WHATHeavy snow expected. Plan on<br>difficult travel conditions. Total snow accumulations of 12 to 16 inches. * WHEREDenail. * WHENUntil 6 AM Friday. *<br>ADDITIONAL DETAILSLook for significant reductions in | 03/10/2022        |
| OCB2C3 - Charlotte                  | Winter Storm Warning issued March 09 at<br>1:22PM AKST until March 11 at 6:00AM<br>AKST by NWS | WINTER STORM WARNING NOW IN EFFECT UNTIL 6 AM AKST FRIDAY * WHATHeavy snow expected. Plan on<br>difficult travel conditions. Total snow accumulations of 12 to 16 inches. * WHEREDenaii. * WHENUntil 6 AM Friday. *<br>ADDITIONAL DETAILSLook for significant reductions in | 03/10/2022        |
| OCB2C4 - Miami                      | Winter Storm Warning issued March 09 at<br>1:22PM AKST until March 11 at 6:00AM<br>AKST by NWS | WINTER STORM WARNING NOW IN EFFECT UNTIL 6 AM AKST FRIDAY * WHATHeavy snow expected. Plan on<br>difficult travel conditions. Total snow accumulations of 12 to 16 inches. * WHEREDenali, * WHENUntil 6 AM Friday. *<br>ADDITIONAL DETAILSLook for significant reductions in | 03/10/2022        |

#### **NOTE:** The new Service Queue Instance will be needed in order for this functionality to work.

| QueueName                     |
|-------------------------------|
| origami_externaleventmessages |

#### **External Event View**

| External Events ><br>Winter Storm V                                                        | Varning issued March 09 at 1:22PM AKST until March 11 at 6:00AM AKST by NWS                                                                                                    |
|--------------------------------------------------------------------------------------------|----------------------------------------------------------------------------------------------------|
| Location                                                                                   | LOCA1 - Diversified Industries Inc                                                                                                    |
| Title<br>Summary<br>Link                                                                   | Winter Storm Warning issued March 09 at 1:22PM AKST until March 11 at 6:00AM AKST by NWS<br>WINTER STORM WARNING NOW IN EFFECT UNTIL 6 AM AKST FRIDAY* WHATHeavy snow expected. Plan on difficult travel conditions. Total snow accumulations of 12 to 16 inches. * WHEREDenall. * WHENUntil 6 AM Friday. * ADDITIONAL<br>DETAILSLook for significant reductions in<br>https://alerts.weather.gov/cap/wacapget.php?x=AK126386593338.WinterStormWarning.126386769DB0AK.AFGWSWAFG.a0eae8730cf9e8910d9534021bfb3ea5 |
| Event Type<br>Effective (Utc)<br>Expires (Utc)<br>Status<br>Category<br>Urgency<br>Saucity | Winter Storm Warning<br>03/09/2022<br>03/11/2022<br>Actual<br>Met<br>Expected                                                                                                    |
| Certainty                                                                                  | Moorate<br>Likely                                                                                                    |

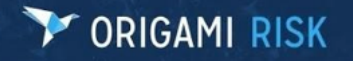

#### **File Attachments**

#### Ability to Annotate on Files

In this release, Origami has added the ability for users to add annotations and redactions to PDF files.

**NOTE:** This functionality must be enabled by your Service Representative and the user must have the following permissions.

| Administr<br>Admin | ration > Roles ><br>listrator    |                                 |                             |                  | Edit Delete More - |
|--------------------|----------------------------------|---------------------------------|-----------------------------|------------------|--------------------|
| File An            | notation                         |                                 |                             |                  |                    |
| 4                  | Create/Modify/Delete Annotations | Create/Modify/Delete Redactions | Download without Redactions | View Annotations | •                  |

#### Annotations

Using the annotation feature, you can highlight, underline, strikeout, free draw, or add free text. To use this functionality, open the file in edit mode.

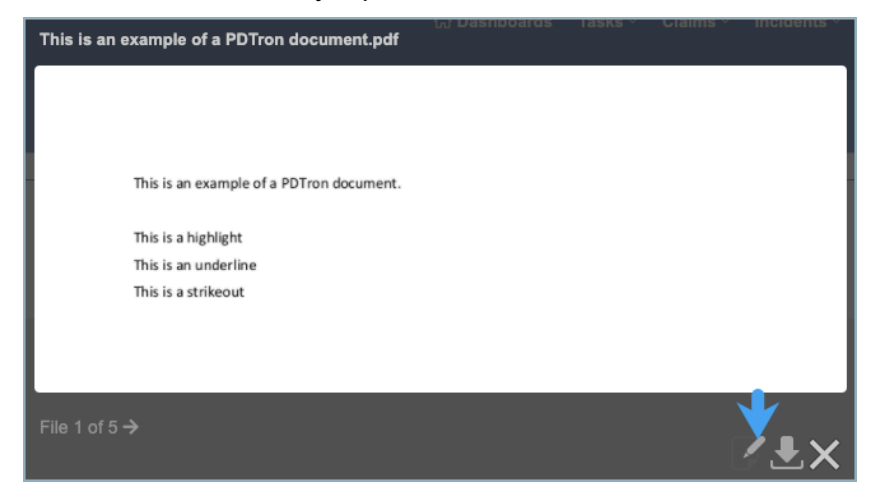

Click Annotate.

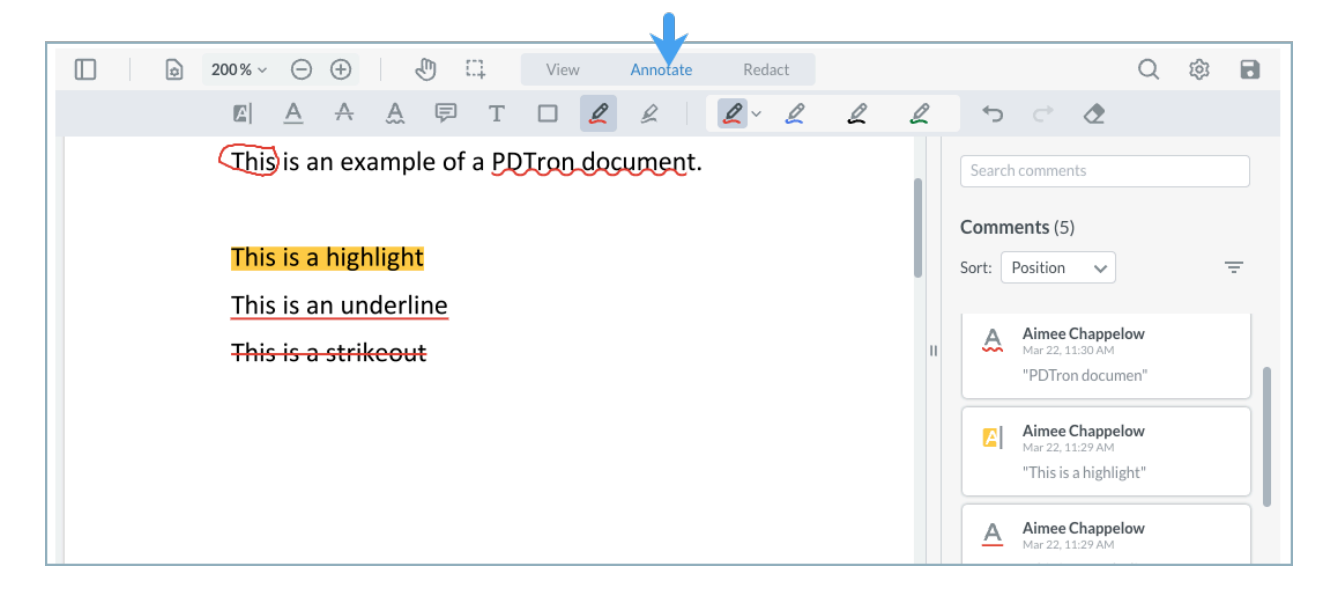

#### Redactions

Redactions function a bit differently in that there are two phases of applying redactions: temporary and permanent. When you create a redaction, it is a temporary redaction, which means you can delete it even after saving the document. Temporary redactions have a border around them.

To make a redaction permanent, click the border of the redaction and select "Apply." Once the redaction is applied, it is permanent and cannot be deleted.

| □ 200% ~ ○ ⊕ ④ □ Uiew Annotate Redact                                                                                                    | Q | Ś |  |  |  |  |  |  |  |  |
|----------------------------------------------------------------------------------------------------|---|---|--|--|--|--|--|--|--|--|
|                                                                                                    |   |   |  |  |  |  |  |  |  |  |
| This is an example of a PDTron document. Search comments                                                                                                    |   |   |  |  |  |  |  |  |  |  |
| This is a highlight<br>This is an underline<br>This is an underline<br>This is an underline<br>This is an underline<br>This is an underline<br>This is a highlight<br>Apply<br>Apply<br>Mar 22, 11:29 AM<br>Mar 22, 11:29 AM<br>Mar 22, 11:39 AM<br>Comment |   |   |  |  |  |  |  |  |  |  |
| Apply Redaction ×                                                                                                    |   |   |  |  |  |  |  |  |  |  |
| This action will permanently remove all items selected for redaction. It cannot be undone.                                                                                                    |   |   |  |  |  |  |  |  |  |  |
| Apply                                                                                                    |   |   |  |  |  |  |  |  |  |  |

#### **View Annotations**

Only users with "View Annotations" permission can view annotations; however, they cannot modify the annotations.

If the user does not have "Create/Modify/Delete Annotations" and "View Annotations," they will be unable to view any annotations on a pdf document. Even if the document is downloaded, the annotations will not display unless the user has the correct permissions.

#### Forms

#### Search Screen Configuration - Ability to Define Default Value on Filter By Dropdown Fields

Currently, there is no way to set a default value for a dropdown field (e.g., Policy - Status) on the Filter By. In this release, a new tag with syntax column name [Default Value = XYZ) where "XYZ" is the default to select in a dropdown filter by search field. For example, a custom-coded field may have something like "10001" for the "XYZ," but the static could be "Active" (no quotes) for XYZ.

**NOTE:** This will not work on every domain because some have specifically overridden the dropdown behavior for search fields instead of using the core Origami dropdown functionality.

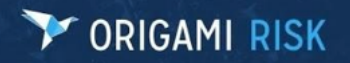

For help on how to use this functionality, consult the Forms/Screen Help documentation page.

| $\leftrightarrow$ $\rightarrow$ C $\square$ s                             | taging.origamirisk.com/Origami/Forms/Screen                                                                                                    | Help                                     |  |  |  |  |  |  |  |  |
|---------------------------------------------------------------------------|----------------------------------------------------------------------------------------------------|------------------------------------------|--|--|--|--|--|--|--|--|
| Help on Screen                                                            | Configuration                                                                                                    |                                          |  |  |  |  |  |  |  |  |
| Search Fields                                                             |                                                                                                    |                                          |  |  |  |  |  |  |  |  |
| Defines the fields that o                                                 | an be used to search.                                                                                                    |                                          |  |  |  |  |  |  |  |  |
| Some search fields can                                                    | Some search fields can be enhanced by adding tags to them. Here are the options available:                                                                |                                          |  |  |  |  |  |  |  |  |
| Label Define the label that will be shown in the search UI for the field. |                                                                                                    | ColumnName[Label=Column Label]           |  |  |  |  |  |  |  |  |
| DefaultValue                                                              | Choose a default value for drop-down search<br>fields. NOTE: Some domains override the base<br>search field behavior and a default value<br>cannot be set | ColumnName[ <b>DefaultValue=Active</b> ] |  |  |  |  |  |  |  |  |
|                                                                           | unno, ou doi.                                                                                                    | ColumnName[DefaultValue=10003]           |  |  |  |  |  |  |  |  |

#### **Global Search**

#### Ability to Search All Domains

It is now possible to set "All" as the default on the Global Search drop-down, allowing the user to search all domains and not just the domain that they are currently viewing.

**NOTE:** This functionality must be enabled by your Service Representative.

| 7      | ORIGAMI RISK                                                         |                                                             | 🛱 Dashboards Claims - Incidents New Incident 📑 To Do Ema | ils - Documents Locations/Territories -                                 | People ~       | ESPN⊘ Admin - Value       | e Collectio | ons - Presentations                | Reports COL~    |
|--------|----------------------------------------------------------------------|-------------------------------------------------------------|----------------------------------------------------------|-------------------------------------------------------------------------|----------------|---------------------------|-------------|------------------------------------|-----------------|
| Ľ.     |                                                                      |                                                             |                                                          | Q Bearth                                                                | Al v           | Ryan Stark currently work | ing in Star | ndard Client - LOOOOON             | iG Sign Out 📵   |
| Emails | Fmala F/8 Criteria                                                   |                                                             |                                                          | RECENT ITEMS<br>Haney, Steve Claim Claim I was hurt Claim I<br>INCIDENT | 51 minutes ago |                           | More *      | Quick Filters<br>My Emails<br>Sent |                 |
|        |                                                                      |                                                             |                                                          | Rick St. Germain (2007-0000002)<br>CLAIM                                | 15 hours ago   |                           |             | Has Send Failures                  |                 |
|        | From / To                                                            | Subject                                                     | Parent                                                   | Alexian Brothers - Lake Street                                          |                |                           |             | Unread<br>Availing Ranky           |                 |
| 0      | 1: meyzorsiggmail.com                                                | teot                                                        | @ Pook St. Germain (2007-0000002 - Open)                 | CONTACT                                                                 | 23 hours ago   |                           |             | Failed Emails                      |                 |
|        | From: "Nyan Stark" <rstark@origamirisk.com></rstark@origamirisk.com> | [No subject]                                                | 3º Nick St. Germain (2007-0000002 - Open)                | Steve Haney (2017WC1004)<br>CLAIM                                       | 2 days ago     |                           |             |                                    |                 |
| 0      | From Ryan Mark «Istarkgeorgamirisk.com»                              | [No subject]                                                | @ Rick St. Germain (2007-0000002 - Open)                 | Haney, Steve (2015WC3)                                                  |                |                           |             | Email Views                        | All Views       |
|        | From: "Ryan Stark" <rstark@origamirisk.com></rstark@origamirisk.com> | [No subject]                                                | 3 Nick St. Germain (2007-0000002 - Open)                 | CLAIM                                                                   | 2 04/5 490     |                           |             | Al Emails<br>Emails for My Claims  |                 |
| 0      | From "Ryan Stark" «rstarkgerigamirisk.com»                           | [No subject]                                                | @ Rick St. Germain (2007-0000002 - Open)                 | CONTACT                                                                 | 2 days ago     | 4                         | - 2         |                                    |                 |
|        | From: "Ryan Stark" <rstark@origamirisk.com></rstark@origamirisk.com> | [No subject]                                                | 3º Rick St. Germain (2007-0000092 - Open)                | Ryan Stark                                                              | 2 dava ano     |                           |             | Filter By                          | Advanced Search |
| 0      | From: "Ryan Stark" «rstark@origamirisk.com>                          | [No subject]                                                | @ Rick St. Germain (2007-0000002 - Open)                 | USER                                                                    | 2 only also    |                           |             | Direction                          |                 |
| U      | From: "Nyan Mark: «Istarkgorigamirisk.com»                           | [No subject]                                                | @ Nick St. Germain (2007-000002 - Open)                  | CLAIM                                                                   | 2 days ago     |                           |             | AI                                 | *               |
| U      | From Nyan Stark «Istarkgorgaminsk.com»                               | [No subject]                                                | a Rick St. German (2007-0000002 - Open)                  | Linus Concepcion                                                        | 2 days and     | 0                         |             | Status                             |                 |
| U      | From "Hyan Stark: <rstarkgrongaminsk.com></rstarkgrongaminsk.com>    | [No subject]                                                | @ Hock St. German (2007-0000002 - Open)                  | Alexian Brothers - Diesterfield Boat                                    |                |                           | - 2         | Content                            |                 |
| 0      | 1. rhey2009ggmail.com                                                | Test for ORDEV-25094 (DRAFT)                                | 8 Task                                                   | CONTACT                                                                 | 2 days ago     |                           |             |                                    |                 |
|        | 10 rstark2@origamirisk.com                                           | This is the initial email                                   |                                                          |                                                                         |                |                           |             | Recipient                          |                 |
| -      | 15. rstark2@origamirisk.com                                          | This is the initial email                                   | 3 Value Collection                                       | 12.08/                                                                  | 2021 11:53 PM  |                           | -           | 0.000                              |                 |
|        | 1: reviewer2@test.com                                                | This is the initial email                                   |                                                          | 12/08/                                                                  | 2021 11:51 PN  | -                         |             | Priority                           |                 |
| •      | 1: rstark2@origamirisk.com                                           | This is the initial email                                   |                                                          | 12.08/                                                                  | 2021 11:51 PM  | 1                         |             | Has Send Failures                  |                 |
|        | % rstark2@origamirisk.com                                            | This is the initial email                                   |                                                          | 12/08/                                                                  | 2021 11:50 PN  | 1                         | *           | Al                                 |                 |
| 0      | ™ reviewer2@test.com                                                 | This is the initial email                                   | ∂ Value Collection                                       | 12/08/                                                                  | 2021 11:42 PM  | 1                         | *           | Search Clear                       |                 |
| 0      | % rstark2@origamirisk.com                                            | This is the initial email                                   |                                                          | 12/08/                                                                  | 2021 11:42 PM  | 4                         | *           | (                                  |                 |
|        | ™ reviewer2@test.com                                                 | This is the initial email                                   |                                                          | 12/08/                                                                  | 2021 11:37 PM  | 1                         | *           |                                    |                 |
| 0      | % rstark2@origamirisk.com                                            | This is the initial email                                   |                                                          | 12/08/                                                                  | 2021 11:37 PM  | 4                         | *           |                                    |                 |
|        | to: reviewer2@test.com                                               | This is the initial email                                   |                                                          | 12/08/                                                                  | 2021 11:36 PM  | 1                         |             |                                    |                 |
|        | te rstark2@origamirisk.com                                           | This is the initial email                                   |                                                          | 12/08/                                                                  | 2021 11:36 PM  | 1                         | *           |                                    |                 |
|        | ™ rfrey2009@gmail.com                                                | test                                                        | Nichols, Jonathan (2021WC7 - Open)                       | 12/08/                                                                  | 2021 11:36 PM  | 1                         | *           |                                    |                 |
|        | 1e rfrey2009@gmail.com                                               | test                                                        |                                                          | 12/02/                                                                  | 2021 3.54 PM   |                           | *           |                                    |                 |
|        | ™ rfrey2009@gmail.com                                                | test                                                        | # Rick St. Germain (2007-0000002 - Open)                 | 12/02/                                                                  | 2021 3.46 PM   |                           |             |                                    |                 |
|        | 1. rfrey2009@gmail.com                                               | test                                                        |                                                          | 12/02/                                                                  | 2021 3:46 PM   |                           | *           |                                    |                 |
|        | to rstark@origamitisk.com                                            | Property Request Acknowledgement – New Location Number: 259 | & Lemont W.R.P.                                          | 12/02/                                                                  | 2021 3.46 PM   | Ø                         |             |                                    |                 |
|        | 1: shaney@origamirisk.com                                            | New Location Grant                                          | & Lemont W.R.P.                                          | 12/02/                                                                  | 2021 3:45 PM   |                           | *           |                                    |                 |
|        | to rstark@origamirisk.com                                            | Property Request Acknowledgement – New Location Number: 259 | & Lamont W.R.P.                                          | 12/02/                                                                  | 2021 3:45 PM   | Ð                         |             |                                    |                 |
|        | 16 shaney@origamirisk.com                                            | New Location Grant                                          | & Lemont W.R.P.                                          | 12/02/                                                                  | 2021 3:45 PM   |                           | *           |                                    |                 |
| Page 1 | Next                                                                 |                                                             |                                                          |                                                                         |                | Results per pag-          | - 12 13     |                                    |                 |

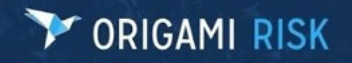

#### Notes

#### Ability to Add Notes to Member Transactions

It is now possible to add notes to Member Transactions.

| Policies > P2018-0002-PC-1 - 07/01/2018 > Policy Billing > Edit Invoice Generate Invoice Pay Online More > Insured Invoice (Pending) |                                                                 |             |                        |          | ✓ All Notes New All Notes<br>asdfasdfasdfasdfasdf |                                            |
|----------------------------------------------------------------------------------------------------|-----------------------------------------------------------------|-------------|------------------------|----------|---------------------------------------------------|--------------------------------------------|
| This bill was                                                                                                    | scheduled to be invoiced on 1/30/2018. Click on the Generate Ir | voice butto | on above to create the | invoice. |                                                   | E ; t on 01/27/202                         |
| Bill Details                                                                                                    | Billed Amou                                                     | nt          | 1,661.43               |          |                                                   | No emails. Click here to add one           |
| Member                                                                                                    | Adair County                                                    |             |                        |          |                                                   |                                            |
| Policy                                                                                                    | P2018-0002-PC-1 - 2018-07-01                                    |             |                        |          |                                                   | Files                                      |
| Bill Status                                                                                                    | Pending                                                         |             |                        |          |                                                   | No files. Click here or drop files to add. |
| Invoice Type                                                                                                    | Policy Premium                                                  |             |                        |          |                                                   |                                            |
| Billing                                                                                                    |                                                                 |             |                        |          |                                                   |                                            |
| Name                                                                                                    | Alex BillMe                                                     |             |                        |          |                                                   |                                            |
| Address1                                                                                                    | 25 Oak Tree Rd                                                  |             |                        |          |                                                   |                                            |
| City                                                                                                    | Lake George                                                     |             |                        |          |                                                   |                                            |
| State                                                                                                    | New York                                                        |             |                        |          |                                                   |                                            |

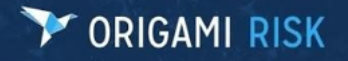

#### Governance, Risk, and Compliance (GRC)

#### BCM

#### **BCM Doc Template - Label Updates**

The Elements grid label "Last Modified" has been changed to "Last Reviewed" and "Modified User" has been changed to "Reviewed By."

#### **BCM Plan Template Setup UX Enhancements**

Currently, you can set up individual areas and then elements one at a time for BCM templates. If you have many of reach, this process can be very time-consuming. To help alleviate this issue, Origami has made UI enhancements.

On a Document Template view page, the "+ Add Area" link above the Area grid has been replaced with "Add Items."

| Areas | 3               |               |                | 🖶 Ad   | ld Items | ✓ Order Areas | Create Area |
|-------|-----------------|---------------|----------------|--------|----------|---------------|-------------|
| Name  | Unused Sections | Section Order | Create Section | Attach | Files    | Assigned User | Status      |
|       |                 |               |                |        |          |               |             |

On the Add Items screen, users can now add multiple areas, sections, and elements to the document template.

| Add Items               |                                                                                   | Save Changes or Cancel |
|-------------------------|-----------------------------------------------------------------------------------|------------------------|
| Select All Unselect All |                                                                                   |                        |
| Cover                   |                                                                                   |                        |
| Sections                | Elements                                                                          |                        |
| Cover                   | Cover                                                                             |                        |
| ☑ Body                  |                                                                                   |                        |
| Sections                | Elements                                                                          |                        |
| Introduction            | <ul> <li>✓ How To Use This Plan</li> <li>✓ Objectives</li> <li>✓ Scope</li> </ul> |                        |
| Security Plan           | ✓ Intro ✓ Security Plan 2022                                                      |                        |
| Action Plans            | Security Breach                                                                   |                        |

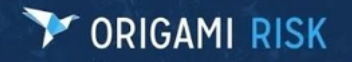

#### General

#### Parent/Child Relationships Added to File Folders

A new link has been added to each row of the File Folder view to allow adding a child folder to the specific folder.

| Name ▲         Description         Is Inactive Inactive Date I Domains         Major Coverages         Include Unlinked         Perent Folder           CITATIONS         Tickets, Fines, Fees         No         LEGAL         Add Child Fold         Add Child Fold         No         LEGAL         Add Child Fold         Add Child Fold         No         Add Child Fold         Add Child Fold    | Administration<br>File Folde | ⊳<br>Prs                                              |             |               |                            |                                                       |                  |               | New File F       | older |
|----------------------------------------------------------------------------------------------------|------------------------------|-------------------------------------------------------|-------------|---------------|----------------------------|-------------------------------------------------------|------------------|---------------|------------------|-------|
| Ticktor, Fines, Fees     No     LEGAL     Add Child Fold       CLAIM     General Claim Files & Attachments     No     Claim, Incident     No     Add Child Fold       EMAL     Environmental Health and Safety Files and Attachments     Yes     03/01/2022     No     Add Child Fold       EMAL     Emailed Attachments     Yes     03/01/2022     No     Add Child Fold       EMAL     Emailed Attachments     Yes     03/01/2022     No     Add Child Fold       EMAL     Emailed Attachments     Yes     03/01/2022     No     Add Child Fold       LEET     Fleet Files and Attachments     No     LEGAL     Add Child Fold       LEGAL     Legal Files and Attachments     No     LEGAL     Add Child Fold       LEGAL     Medical Files and Attachments     No     Policy, Policy Certificate     No     Add Child Fold       POLICY     Policy Files and Attachments     No     Policy, Policy Certificate     No     Add Child Fold       RENEWAL     Renewal Files and Attachments     No     Policy, Policy Certificate     No     Add Child Fold       RENEWAL     Stable Files and Attachments     No     Policy, Policy Certificate     No     Add Child Fold       RENEWAL     Stable Files and Attachments     Stable Files and Attachments     Stable Files Add A                                                                                                    | Name 🛦                       | Description                                           | Is Inactive | Inactive Date | Domains                    | Major Coverages                                       | Include Unlinked | Parent Folder |                  |       |
| CLAIM       General Claim Files & Attachments       No       Claim, Incident       No       Add Child Fold         EHS       Environmental Health and Safety Files and Attachments       Yes       03/01/2022       No       Add Child Fold         EMAIL       Emailed Attachment       Yes       03/01/2022       No       Add Child Fold         FLEET       Fleet Files and Attachments       No       Version       No       LEGAL       Add Child Fold         LAWYER       No       No       LEGAL       Add Child Fold       Add Child Fold       Add Child Fold       Add Child Fold         LEGAL       Legal Files and Attachments       No       Hospital Professional Liability, Workers Compensation       No       Add Child Fold         MEDICAL       Medical Files & Attachments       No       Policy, Policy, Certificate       No       Add Child Fold         POLICY       Policy Files and Attachments       No       Policy, Policy, Certificate       No       Add Child Fold         RENEWAR       Renewal Files and Attachments       No       Policy, Policy, Certificate       No       Add Child Fold         RENEWAR       Renewal Files and Attachments       So       Policy, Policy, Certificate       No       Add Child Fold         SEFETY       Stabler Elise and Attachments </td <td>CITATIONS</td> <td>Tickets, Fines, Fees</td> <td>No</td> <td></td> <td></td> <td></td> <td>No</td> <td>LEGAL</td> <td>Add Child Folder</td> <td>×</td> | CITATIONS                    | Tickets, Fines, Fees                                  | No          |               |                            |                                                       | No               | LEGAL         | Add Child Folder | ×     |
| EHS     Environmental Health and Safety Files and Attachments     Yes     03/01/2022     No     Add Child Fold       EMAIL     Emailed Attachments     Files Files and Attachments     Yes     Add Child Fold     Add Child Fold       FLEET     Files Files and Attachments     No     IEGAL     Add Child Fold       LAWYER     No     No     LEGAL     Add Child Fold       LEGAL     Legal Files and Attachments     No     Hospital Professional Liability, Workers Compensation     No     Add Child Fold       MEDICAL     Medical Files and Attachments     No     Policy, Policy, Certificate     No     Add Child Fold       POLICY     Policy Files and Attachments     No     Policy, Policy, Certificate     No     Add Child Fold       RENEWAH     Renewal Files and Attachments     No     Policy, Policy, Certificate     No     Add Child Fold       RENEWAH     Renewal Files and Attachments     So     Policy, Policy, Certificate     No     Add Child Fold       RENEWAH     Renewal Files and Attachments     So     Policy, Policy, Certificate     No     Add Child Fold       SEFET     Stable Files and Attachments     So     Policy, Folicy, Certificate     No     Add Child Fold                                                                                                    | CLAIM                        | General Claim Files & Attachments                     | No          |               | Claim, Incident            |                                                       | No               |               | Add Child Folder | ×     |
| EMAIL     Emailed Attachments     Add Child Fold       FLEET     Fleet Files and Attachments     Add Child Fold       LAWYER     No     LEGAL     Add Child Fold       LEGAL     Legal Files and Attachments     Add Child Fold       MEDICAL     Medical Files & Attachments     No     Add Child Fold       POLICY     Policy Files and Attachments     No     Policy Folicy Certificate     No     Add Child Fold       RENEWAL     Renewal Files and Attachments     No     Policy Folicy Certificate     No     Add Child Fold       RENEWAL     Stable Files and Attachments     No     Policy Folicy Certificate     No     Add Child Fold       RENEWAL     Stable Files and Attachments     Stable Files and Attachments     Stable Files and Attachments     Add Child Fold                                                                                                    | EHS                          | Environmental Health and Safety Files and Attachments | Yes         | 03/01/2022    |                            |                                                       | No               |               | Add Child Folder | ×     |
| FLEET     Fleet Files and Attachments     Add Child Fold       LAWYER     No     No     LEGAL     Add Child Fold       LEGAL     Legal Files and Attachments     Add Child Fold     Add Child Fold       MEDICAL     Medical Files & Attachments     No     Hospital Professional Liability, Workers Compensation     No     Add Child Fold       POLICY     Policy Files and Attachments     No     Policy, Policy Certificate     No     Add Child Fold       RENEWAL     Renewal Files and Attachments     State Files and Attachments     Add Child Fold     Add Child Fold       RENEWAL     Renewal Files and Attachments     State Files and Attachments     Add Child Fold                                                                                                    | EMAIL                        | Emailed Attachment                                    |             |               |                            |                                                       |                  |               | Add Child Folder | ×     |
| LAWYER     No     L EGAL     Add Child Fold       LEGAL     Legal Files and Attachments     Add Child Fold     Add Child Fold       MEDICAL     Medical Files & Attachments     No     Hospital Professional Llability, Workers Compensation     No     Add Child Fold       POLicy     Policy Files and Attachments     No     Policy, Policy Certificate     No     Add Child Fold       RENEWAL     Renewal Files and Attachments     State Files and Attachments     Add Child Fold                                                                                                    | FLEET                        | Fleet Files and Attachments                           |             |               |                            |                                                       |                  |               | Add Child Folder | ×     |
| LEGAL     Legal Files and Attachments     Add Child Fold       MEDICAL     Medical Files & Attachments     No     Hospital Professional Llability, Workers Compensation     No     Add Child Fold       POLICY     Policy Files and Attachments     No     Policy, Policy Certificate     No     Add Child Fold       RENEWAL     Renewal Files and Attachments     So     Policy Files and Attachments     Add Child Fold       SAEFEY     Sater Files and Attachments     So     Add Child Fold                                                                                                    | LAWYER                       |                                                       | No          |               |                            |                                                       | No               | LEGAL         | Add Child Folder | ×     |
| MEDICAL         Medical Files & Attachments         No         Hospital Professional Liability, Workers Compensation         No         Add Child Fold           POLICY         Policy Files and Attachments         No         Policy, Policy Certificate         No         Add Child Fold           RENEWAL         Renewal Files and Attachments         SafeFT         SafeFT         Sa                                                                                                    | LEGAL                        | Legal Files and Attachments                           |             |               |                            |                                                       |                  |               | Add Child Folder | ×     |
| POLICY         Policy, Files and Attachments         No         Policy, Policy Certificate         No         Add Child Fold           RENEWAL         Renewal Files and Attachments         Add Child Fold         Add Child Fold           SAFETY         Safety Files and Attachments         Add Child Fold         Add Child Fold                                                                                                    | MEDICAL                      | Medical Files & Attachments                           | No          |               |                            | Hospital Professional Liability, Workers Compensation | No               |               | Add Child Folder | ×     |
| RENEWAL Renewal Files and Attachments Add Child Fold                                                                                                    | POLICY                       | Policy Files and Attachments                          | No          |               | Policy, Policy Certificate |                                                       | No               |               | Add Child Folder | ×     |
| SAFETY Safety Files and Attachments Add Child Fold                                                                                                    | RENEWAL                      | Renewal Files and Attachments                         |             |               |                            |                                                       |                  |               | Add Child Folder | ж     |
|                                                                                                    | SAFETY                       | Safety Files and Attachments                          |             |               |                            |                                                       |                  |               | Add Child Folder | ×     |

A child folder will have the **Is Inactive**, **Domains**, **Major Coverages**, and **Include Unliked** options defaulted to whatever is set on the parent folder.

| New File Folder |                                 |
|-----------------|---------------------------------|
| New File Folder |                                 |
| Parent Folder   | MEDICAL                         |
| Name *          |                                 |
| Description     |                                 |
| Domains         | Select all that apply           |
| Major Coverages | Auto                            |
|                 | Aviation                        |
|                 | General Liability               |
|                 | Hospital Professional Liability |
|                 | Management Liabiity             |
|                 | Marine                          |
|                 | Professional Liability          |
|                 | Property                        |
|                 | Workers Compensation            |
| Inactive        | Check if code is deactivated    |
|                 |                                 |

Saving the child folder will show the name of the Parent Folder in the folder grid. Multiple levels of children can be added by adding a new child to an existing child folder.

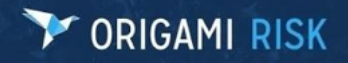

#### A Filter By section has also been added that gives the ability to search by parent folder.

| Fliter By             |   |
|-----------------------|---|
| Name                  |   |
| Domains               |   |
| Select any that apply |   |
| Major Coverages       |   |
| Select any that apply |   |
| Include Unlinked      |   |
| All                   | * |
| Parent Folder         |   |
| All                   | - |

#### "View All" and "Last" Added to Each Domain Page

First/Last navigation options have been added to the Index pages of GRC domains.

21 to 40 of 170 Page 2 of 9 First Prev Next Last

Links will be enabled only for views that have 'Display Count' enabled.

| Save the current view |         |   |  |  |  |  |  |  |  |
|-----------------------|---------|---|--|--|--|--|--|--|--|
| Туре                  | Claim   |   |  |  |  |  |  |  |  |
| Name *                |         |   |  |  |  |  |  |  |  |
| Shared *              | Private | ¥ |  |  |  |  |  |  |  |
| Display Count         |         |   |  |  |  |  |  |  |  |

#### **Survey Management**

#### Icon Added for Resending Email

An email icon has been added to the right of the URL on the Survey Assignments views for noncompleted and non-pending statuses. Clicking the email icon will resend the "activation" email to the current assignee, which includes the URL for the survey.

| Surveys > <u>Risk and As</u><br>Assignment: | eed Survey > Survey Assignments ><br>@origamirisk.com                                                                                                    |
|---------------------------------------------|----------------------------------------------------------------------------------------------------|
|                                             |                                                                                                    |
| Email with U                                | RL successfully resent for assignee.                                                                                                    |
| Start Date                                  | 01/01/2019                                                                                                    |
| End Date                                    | 12/31/2020                                                                                                    |
| Excluded Tags                               | Fleet,Risks                                                                                                    |
| Status                                      | Active                                                                                                    |
| Is Anonymous                                | Yes                                                                                                    |
| User Email                                  | @ @origamirisk.com                                                                                                    |
| User Name                                   | Christian                                                                                                    |
| Url Link                                    | https://staging.origamirisk.com/Origami/SurveyIntake/Direct?token=Cmg6andthL1MMJUrdwcQ4A1YVAlkslglo49ooD1layJTFg0FzDsYTV6vQKAN1M9QhombzK8Z7NWVY7Xp6JLAI%2f3U%2bG8%2bnuls9eowspacyc3w5tgWRxttxRco%2fYac8l |

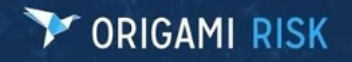

#### Questionnaire

#### Ability to Set Custom Assessment Form in Questionnaires and Test Questions

Origami has added the ability to select a governance form from another form set in Questionnaires and Test Questions. For Questionnaire Plans, the custom **Assessment Form Set** drop-down was added to the Questionnaire Plan edit screen.

|                      |                                 |                 | ය Dashboards | Admin | ERM ~ | ERM Admin ~ | ICM Pass/Fail | Control/Compliance Scoring ~ | Internal Audits ~ | Document Management ~ | Surveys ~ | BCM ~ | Events CI |
|----------------------|---------------------------------|-----------------|--------------|-------|-------|-------------|---------------|------------------------------|-------------------|-----------------------|-----------|-------|-----------|
| F ORIOR              |                                 |                 | Documents    |       |       |             |               |                              |                   |                       |           |       |           |
| Test Control Que     | stionnaire Plan                 |                 |              |       |       |             |               |                              |                   |                       |           |       |           |
|                      |                                 |                 |              |       |       |             |               |                              |                   |                       |           |       |           |
| Plan Setup           |                                 |                 |              |       |       |             |               |                              |                   |                       |           |       |           |
| Status               | Inactive                        |                 |              |       |       |             |               |                              | Plan Owner *      | Cliff DeRose          | Q         |       |           |
| Name                 | Test Control Questionnaire Plan |                 |              |       |       |             |               |                              | Anonymous         | Cliff DeRose          | Q         |       |           |
| Questionnaire Type * | Domain Questionnaire 👻          |                 |              |       |       |             |               |                              | Final Approver    | * Cliff DePose        | 0         |       |           |
| Domain (1)*          | Controls -                      | Begin Selection |              |       |       |             |               |                              | Start Date *      | 02/44/2024            |           |       |           |
| Questionnaire *      | Sample Questionnaire            |                 |              |       |       |             |               |                              | Duo Dato *        | 03/11/2021            |           |       |           |
| Scoring *            |                                 |                 |              |       |       |             |               |                              | 5 LD .            | 03/31/2021            |           |       |           |
| Frequency *          | One Time                        |                 |              |       |       |             |               |                              | End Date          | 03/31/2021            | ===       |       |           |
| Bueingee Unit        | [                               |                 | 15           |       |       |             |               |                              |                   |                       |           |       |           |
| Assessment Form Cat  |                                 | 1               |              |       |       |             |               |                              |                   |                       |           |       |           |
| Assessment Form Set  |                                 |                 |              |       |       |             |               |                              |                   |                       |           |       |           |
|                      |                                 |                 |              |       |       |             |               |                              |                   |                       |           |       |           |
| > Welcome Messa      | ge                              |                 |              |       |       |             |               |                              |                   |                       |           |       |           |
|                      |                                 |                 |              |       |       |             |               |                              |                   |                       |           |       |           |

The custom **Assessment Form Set** drop-down was added to the **Assigned User** section for **Assign Questions** directly from a domain entity.

| Assign Questions                                                                                        |            |                                                |           |             |                                                                                                |                                                                                                    |               | Save Draft Assign or Cancel |
|----------------------------------------------------------------------------------------------------|------------|------------------------------------------------|-----------|-------------|------------------------------------------------------------------------------------------------|----------------------------------------------------------------------------------------------------|---------------|-----------------------------|
| Domain Scoring Compliance •                                                                             |            |                                                |           |             |                                                                                                |                                                                                                    |               |                             |
| Compliance<br>Max Color Radiog<br>100 Complext<br>70 Partaly Complext<br>30 Not Complext                |            | Max Total Score<br>100<br>Min Total Score<br>0 |           |             | Assigned User<br>Mamed Anonymous<br>User<br>Due Date<br>Expiration Date<br>Assessment Form Set | Ctif DuRose Q<br>0331/2022 III<br>0331/2022 IIII<br>Ctif Test Form Set                                          |               |                             |
| Select Test Questions<br>No more Test Questions to set up.                                              |            |                                                |           |             |                                                                                                | Adjuster Forms VV<br>Chill Test Form Set<br>Location Intake<br>Origami Standard Forms<br>Origami Standard Forms |               |                             |
| Test Question Settings                                                                                  |            |                                                |           |             | Is Camelot a Silly Place                                                                       | Al Standard Client Form Set<br>test                                                                             |               |                             |
| Sum of All Test Question Weights needs to be 100%.<br>Only Test Questions with 0 Weight can be removed. |            |                                                |           |             | Enter a Share % between                                                                        | 0 test due.                                                                                                    |               |                             |
| Drag and Drop Test Questions to re-order as needed.                                                     |            |                                                |           |             | Answer                                                                                         | Share (%)                                                                                                    | Is Applicable | Value                       |
| Sequence Type:                                                                                          |            |                                                |           |             | Yes                                                                                            | 100                                                                                                    | Yes *         | 100                         |
|                                                                                                    |            |                                                |           |             | No                                                                                             | 0                                                                                                    | Yes *         | 0                           |
| Question                                                                                                | Weight (%) | Max Value                                      | Min Value | Attachments |                                                                                                |                                                                                                    |               |                             |
| : Is calleful a Sity Flace                                                                              | 100.00     | 100                                            | v         | None *      |                                                                                                |                                                                                                    |               |                             |
|                                                                                                    |            |                                                |           |             |                                                                                                |                                                                                                    |               |                             |

An example of the view form using a custom Assessment Form Set for the governance being assessed is shown below:

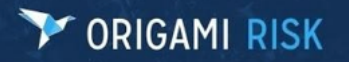

ORIGAMI RISK Governance Scoring: Governance 1 (Page 1 of 1) Governance Details Status Active Name Governance 1 PH-GOV-00001 Number Current Compliance 0.00 Percent Cliff DeRose User Due Date 3/31/2022 Is Camelot a Silly Place \* ○ Yes ○ No Clear

If no custom assessment form set is specified, either on a questionnaire plan or a one-off assessment (e.g., assign questions), then whatever the current user's current form set is will be utilized.

#### Healthcare

#### Transactions

#### Expanded Check Payments and Transactions to Hold 12 ICD-9 Diagnosis Codes

The prior HCFA form only allowed four ICD-9 diagnosis codes and their references. The new HCFA form allows 12. Therefore, ICD-9 diagnosis codes 5-12 have been added to capture all twelve coming back from Medical Bill Review vendors.

Page 17 of 27

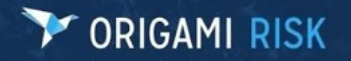

#### **Pools/Carriers**

#### **Agency Information**

#### Ability to Lookup Agency Information by Agent

Currently, the Agency must be selected first, followed by the Agent to lookup Agency information. To allow for the child dependency, like Agent, to be selected first, add the allow **Child Dependency First** field property to the field's XML similar to the example below:

<field name="Agent" allowChildDependencyFirst="true" />

| Agency Information |                      |   |
|--------------------|----------------------|---|
| Agent              | Aman, Test (0088001) | Q |
| Agency *           | Aman Test Agency     | Q |
| Policy Details     |                      |   |
| Policy Type *      | General Liability    |   |
|                    |                      |   |

#### Agency Bill

#### Ability to Generate Bill Statements Manually if Auto Generate Agency Statements Are Turned Off

Currently, there is no way to manually generate an agency statement for a broker. If the rating is set to use agency statements, but the Auto Generate Agency Invoice is flagged 'false,' there is no way to generate an agency statement. It is now possible to select brokers from the index page and to generate invoices for them.

| Age    | ncies         |                                         |     | Ne      | w Agency         | Generate Agency | Invoices | More 👻   |  |
|--------|---------------|-----------------------------------------|-----|---------|------------------|-----------------|----------|----------|--|
|        |               |                                         |     |         |                  |                 |          |          |  |
| ۲<br>ا | All Agencies  | Edit Criteria Edit Columns              |     |         |                  |                 |          |          |  |
|        | Code          | Description ▲                           |     | NPN     | Street1          |                 | City     | State    |  |
|        | ALLIANT       | Alliant Insurance Services Inc.         |     |         |                  |                 |          |          |  |
|        | AON           | AON                                     |     |         |                  |                 |          |          |  |
|        | GALLAGHR      | Arthur J. Gallagher                     |     |         | 89 Corporate Row |                 | Chicago  | Illinois |  |
|        | BBT           | BB&T Insurance Services Inc.            |     |         |                  |                 |          |          |  |
|        | BOLL          | Bollinger Inc.                          |     |         |                  |                 |          |          |  |
|        | BAB           | Brown & Brown                           |     |         |                  |                 |          |          |  |
|        | CBIZ          | CBIZ Benefits & Insurance Services Inc. |     |         |                  |                 |          |          |  |
| Ger    | erate Agen    | cy Invoices                             |     |         |                  |                 |          |          |  |
|        | iorato Agon   |                                         |     |         |                  |                 |          |          |  |
| Cod    | le            | Description                             | NPN | Street1 |                  | City            |          | State    |  |
| AON    | ۷             | AON                                     |     |         |                  |                 |          |          |  |
| GAL    | LAGHR         | Arthur J. Gallagher                     |     | 89 Corp | orate Row        | Chic            | ago      | Illinois |  |
|        |               |                                         |     |         |                  |                 |          |          |  |
| Cal    | culate Commis | sions As Of * 03/11/2022                | iii |         |                  |                 |          |          |  |
|        |               |                                         |     |         |                  |                 |          |          |  |
|        |               |                                         |     |         |                  |                 |          |          |  |
| Do     | one or Cancel |                                         |     |         |                  |                 |          |          |  |

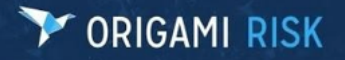

| Age          | ncies                        |                                 |     |                  | New A   | Agency More - |  |
|--------------|------------------------------|---------------------------------|-----|------------------|---------|---------------|--|
|              | Generated 2 Agency Invoices. |                                 |     |                  |         |               |  |
| $\mathbf{n}$ | All Agencies                 | Edit Criteria Edit Columns      |     |                  |         |               |  |
|              | Code                         | Description ▲                   | NPN | Street1          | City    | State         |  |
|              | ALLIANT                      | Alliant Insurance Services Inc. |     |                  |         |               |  |
|              | AON                          | AON                             |     |                  |         |               |  |
|              | GALLAGHR                     | Arthur J. Gallagher             |     | 89 Corporate Row | Chicago | Illinois      |  |
|              | BBT                          | BB&T Insurance Services Inc.    |     |                  |         |               |  |
|              | BOLL                         | Bollinger Inc.                  |     |                  |         |               |  |
|              | BAB                          | Brown & Brown                   |     |                  |         |               |  |
|              | 0.017                        |                                 |     |                  |         |               |  |

#### **Policy Changes**

#### **Update to Policy Change Effective Dates**

The following two new options have been added under the Rating program:

- Use Unified Endorsement Dates: If selected, policy changes that are added to the endorsement will have their start dates updated to reflect the effective date of the endorsement. When a change is added to an endorsement, the start date will be populated with the effective date of the endorsement and if the user change and saves, the system will display a correct date prompt.
- **Gapless Reinstate:** If this option is selected when reinstating a change, the date will be filled out. If the date is changed and saved, the system will alert the user to the correct date.

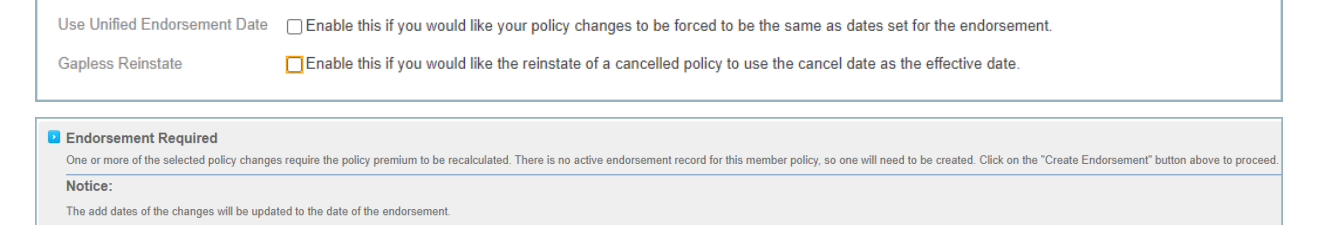

#### **Premium Billing**

Ability to Move Payment from One Member to Another

Origami has added the ability to move a payment from one member to another, accessible via a new menu entry when viewing payment records. The original payment is reversed after it is moved.

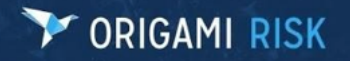

#### Page 20 of 27

| nsureds > All Insureds<br>nsured Payme | Billing > Fred Member > Insured Billing > nt                 | Edit Payment More - A                                                                                          |
|----------------------------------------|--------------------------------------------------------------|----------------------------------------------------------------------------------------------------|
| Insured Paymer                         | t Details                                                    | Insured Transaction<br>Delete Insured Payment                                                                  |
| Туре                                   | Payment                                                      | Insured Transaction Event Logs N                                                                               |
| Member                                 | Fred Member                                                  | Downloads                                                                                                    |
| Transaction Date                       | 04/26/2018                                                   | Download File Attachments                                                                                      |
| Paid Amount                            | 500.00                                                       | Forms and Letters N Forms and Mail Merge Letters                                                               |
| Payment Check<br>Number                | 233                                                          | Origami Employee<br>Show Panel Info<br>Show Record View<br>Test Form Tags<br>Export<br>View QR Code<br>Payment |
|                                        |                                                              | Move Payment<br>Setup<br>Show Form Definition                                                                  |
| nsureds > All Insured<br>Move Paymen   | is Billing > Fred Member > Insured Billing ><br>t to Insured | Move Payment or Canoc                                                                                          |
| > This page                            | s used to move an existing payment from one insured to a     | nother. Please select the insured to which this payment should be reassigned.                                  |
| Select the Insure                      | l* Q                                                         |                                                                                                    |

#### **Reports & Dashboards**

#### Dashboards

#### Ability to Copy a Dashboard Panel to Another Dashboard

It is now possible to a copy a dashboard panel to another dashboard.

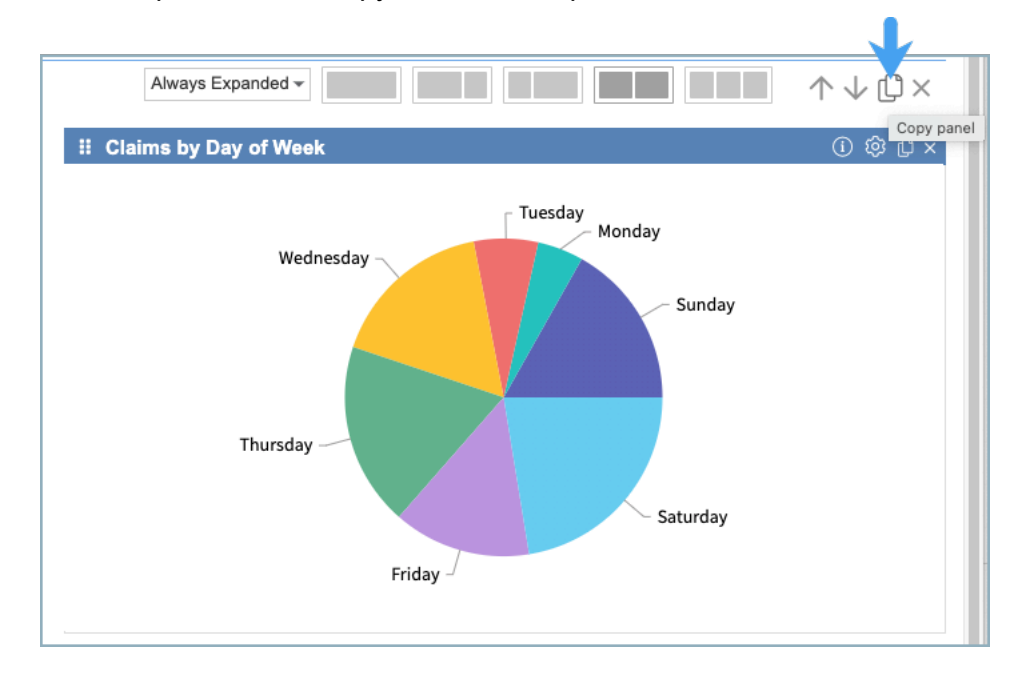

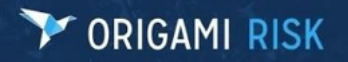

# Copy Panel Copy Panel or Cancel Image: Do you want to copy to the same dashboard, a different dashboard or a new dashboard? O copy to this dashboard Image: Copy to a new dashboard O copy to a new dashboard Image: Copy to a new dashboard O copy to a new dashboard Image: Select Dashboard Image: Claims Dashboard

#### Custom Widget Builder – Ability to Define First Month on X-Axis

There is now an option to select the starting month under Data Options in the custom widget builder for the following chart types:

- Bar
- Column
- Line
- Stacked bar/column
- Multi bar/column
- Line/bar combo
- Heat map
- Summary grid

#### Dashboard KPI Cards – Ability to Copy/Move to Another Dashboard

It is now possible to copy or move a KPI card to another dashboard.

| <br>() @ () × |
|---------------|
| New KPI Card  |
| 24            |
|               |

#### Page 21 of 27

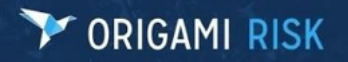

## Copy Widget Copy Widget or Cancel Image: Do you want to copy to the same dashboard, a different dashboard, or a new dashboard? Image: Copy to this dashboard Image: Copy to a new dashboard Image: Copy to a new dashboard Image: Copy to a new dashboard Image: Copy to a different dashboard

#### **New Custom Levels Section in Admin**

Origami has added a new section called "Custom Levels" in Admin  $\rightarrow$  Reporting. This section will support Lag and Loss levels.

| Administration                                |
|-----------------------------------------------|
| Reporting                                     |
| Custom Levels                                 |
| Define custom levels for reports and widgets. |

#### Example of a Lag Level Edit Page

| Age Levels   |                                |   |
|--------------|--------------------------------|---|
| General      |                                |   |
| Name *       | Age Levels                     |   |
| Description  | Ago of claimant at date of los | s |
| Domain *     | Claim                          | ¥ |
| Level Type * | Lag Level                      | * |
| Lag Details  |                                |   |
| Lag Type     | Lag Years                      | • |
| Start Date * | Birth Date                     | * |
| End Date *   | Loss Date                      | * |
| Levels       |                                |   |
| Level 1 *    | 18.00                          |   |
| Level 2      | 25.00                          |   |
| Level 3      | 35.00                          |   |
| Level 4      | 45.00                          |   |
| Level 5      | 55.00                          |   |

#### Page 22 of 27

The Level Type is Lag or Loss Level. If Lag Level, the Lag Details section will display. Lag Type can be days, months, or years, depending on the typical lag range. For lags, select two dates from the domain and up to five levels.

#### Loss Levels Example

| Paid Medical Lev   | rel                |   |
|--------------------|--------------------|---|
| General            |                    |   |
| Name *             | Paid Medical Level |   |
| Description        |                    |   |
| Domain *           | Claim              | • |
| Level Type *       | Loss Level         | - |
| Loss Level Details | 5                  |   |
| Amount Field       | Paid - Med/BI/Comp | Ŧ |
| Levels             |                    |   |
| Level 1 *          | 5.00               |   |
| Level 2            | 10.00              |   |
| Level 3            | 100.00             |   |
| Level 4            | 500.00             |   |
| Level 5            | 5,000.00           |   |
| Level 6            | 10,000.00          |   |
| Level 7            | 1,000,000.00       |   |
| Level 8            |                    |   |
| Level 9            |                    |   |
| Level 10           |                    |   |

For loss levels, you simply select a numeric field. Loss levels allow up to 10 levels. Once created they will appear as group fields in reports/dashboards for the appropriate domain. A widget might look like this:

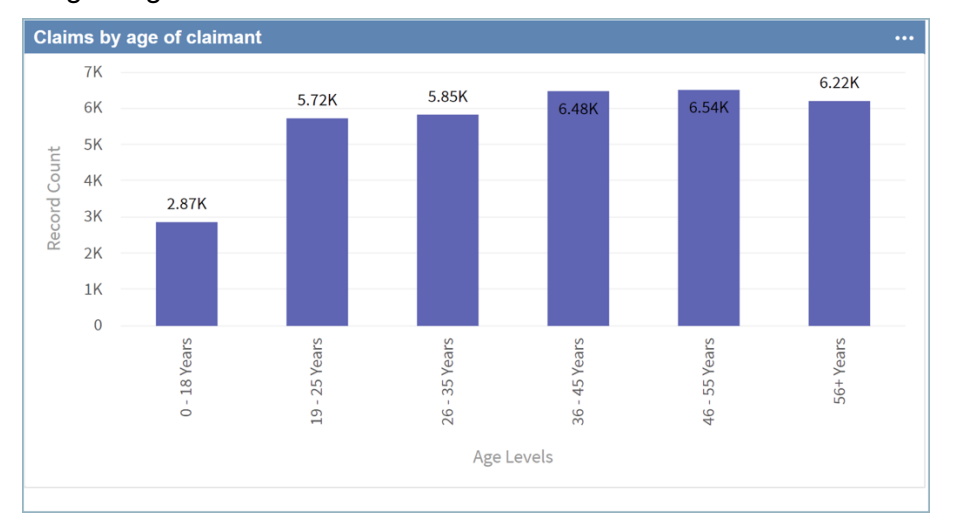

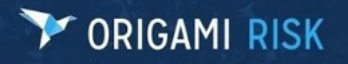

#### A report might look like this:

| ACME, INC.                                                                                                    |                                                                                                    |                                                  |
|----------------------------------------------------------------------------------------------------|----------------------------------------------------------------------------------------------------|--------------------------------------------------|
|                                                                                                    |                                                                                                    |                                                  |
| Claim Number                                                                                                    | Claimant                                                                                                    | Loca                                             |
| Paid Medical Level: 0 - 5<br>TRWC-0012315<br>WC-24423948<br>13-2344-1<br>WC-23485734<br>69<br>70 2<br>2017:97<br>2018:100<br>Total for 0, 5, 8 Claim(a) | Fred Smith<br>Smith, Fred<br>Smith, Freddy<br>Washington, John<br>Snowden, Bill<br>Snowden, Bill<br>Jones, Mary<br>Artist, Scam | 212<br>70<br>BOGI<br>86<br>68<br>28<br>102<br>86 |
| Totals for <b>0 - 5</b> - 8 Claim(s)                                                                                                    |                                                                                                    |                                                  |
| Paid Medical Level: 10.01 - 100<br>WC-23423432                                                                                                    | Jones, Sam                                                                                                    | 61                                               |
| Totals for <b>10.01 - 100</b> - 1 Claim(s)                                                                                                    |                                                                                                    |                                                  |
| Paid Medical Level: 100.01 - 500<br>2019:106<br>Totals for 100.01 - 500 - 1 Claim(s)                                                                    | Maximum Security                                                                                                    | 42                                               |
| Paid Medical Level: 500.01 - 5,000<br>WC2134123<br>WC-2938472398<br>41                                                                                  | Really Injured Guy<br>Johnson, Sue<br>Snowden, Bill                                                                             | 86<br>35<br>69                                   |
| Totals for <b>500.01 - 5,000</b> - 3 Claim(s)                                                                                                    |                                                                                                    |                                                  |
| Paid Medical Level: 5,000.01 - 10,0<br>2019:102<br>199954690826200                                                                                      | 00<br>Med Bill Claim<br>Bender, Jose                                                                                            | 86<br>28                                         |

#### "Show Record Count" Total Update

The "Show Record Count" total will now display a drilldown link on widgets based on the report data sets.

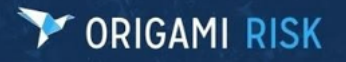

Show Total Record Count Data Set **Claim Number** Claimant **Total Incurred** 10-1 🗹 EMC Test Copied Claim 0.00 2007-0000001 2,571.43 2007-0000002 📝 5,142.86 2007-000003 3,142.86 2007-000004 🖸 7,848.57 2007-0000005 🖸 5,133.43 2007-000006 9,511.71 2007-0000007 8,186.29 2007-000008 14,658.57 2007-0000009 13,210.71 69,406.43 1 to 10 of 127

#### "Show Trend Line" Option

For bar, column, or line charts, there will now be an option called "Show Trend Line" right after the Show Constant Line/Zone options. If checked, Origami will use the least-squares regression method of computing a trend line.

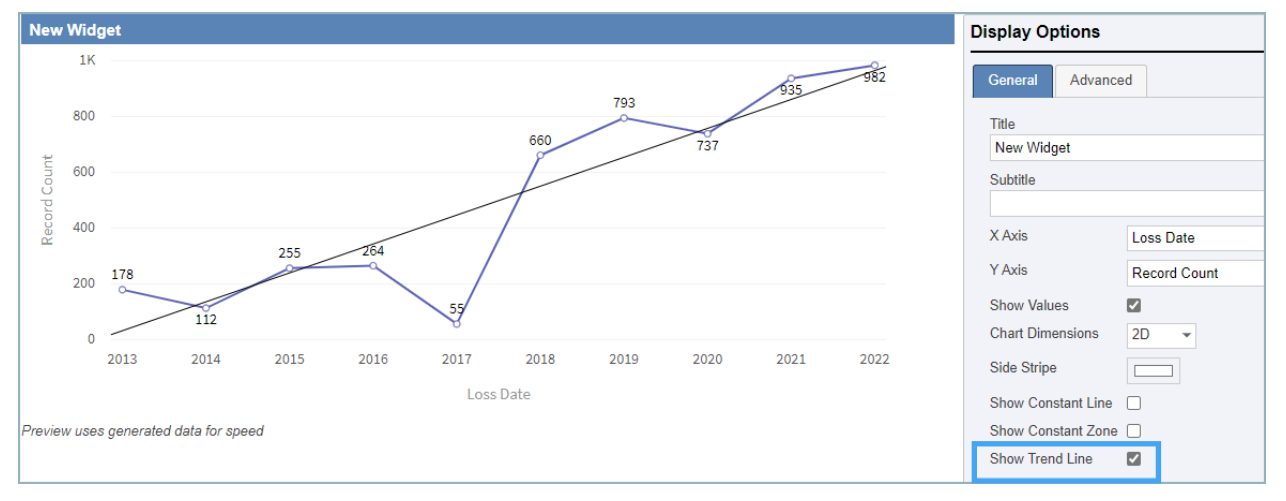

#### Widget – Dynamic Titles/Subtitles/Grid Column Headers

Origami will now allow formulas for titles, subtitles, and grid column header so that they can be dynamic. This will support standard form processor tags like mail merge:

https://live.origamirisk.com/Origami/LetterTemplates/Help

The standard tags and formatting will work but fields like Loss Date cannot be used because there is not a single record involved. Origami will translate all properties from the Option Form or widget options, so a widget with two pval dates would be able to reference those.

Page 25 of 27

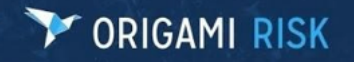

**NOTE:** Relative dates will be evaluated, so if you use {Pval} as a tag and it is set to "First Day of Last Month," it will display (if run on 2/3/2022) as 1/1/2022.

| ſ | Show Others      |                |     | or    |             |                                                                                                    |               |   |    |          |        | Pathway (i) Go to records ~                  |              |
|---|------------------|----------------|-----|-------|-------------|----------------------------------------------------------------------------------------------------|---------------|---|----|----------|--------|----------------------------------------------|--------------|
| l | Per Occurrence   |                |     | Use s | aved view   | <use reg<="" td=""><td>gular Filter&gt;</td><td>•</td><th></th><td>Ŧ</td><th></th><td>Link Column</td><td></td></use> | gular Filter> | • |    | Ŧ        |        | Link Column                                  |              |
| l | Valuation Date   | 01/02/2022     |     | Grou  | Filter ①    |                                                                                                    |               |   |    |          |        |                                              |              |
| l | Incurred Formula | Nat Incurred T |     | No Fi | ter Edit Gr | oup Filter                                                                                                    |               |   |    |          |        | Open in new tab                              |              |
| l |                  | Not mouried -  |     |       |             |                                                                                                    |               |   |    |          |        | Custom Drill Columns                         |              |
| l |                  |                |     |       |             |                                                                                                    |               |   |    |          |        |                                              |              |
|   | s II             | Ki ≡ √ O       | a 8 | 31%   | dat.        | lat.                                                                                                    | dat           | 0 | 13 | ~        | 42     | · · · · · · · · · · · · · · · · · · ·        |              |
| l | {={_Today}.Addl  | Days(30)=}     |     |       |             |                                                                                                    |               |   |    |          |        | Display Options                              | Summary Grid |
| l |                  |                |     |       |             |                                                                                                    |               |   |    |          |        |                                              |              |
| l | Loss Year 🖉      |                |     |       |             |                                                                                                    |               |   |    | Record C | ount O | General Conditional Formatting Advanced      |              |
| l | 2013             |                |     |       |             |                                                                                                    |               |   |    |          | 123    |                                              |              |
| l | 2014             |                |     |       |             |                                                                                                    |               |   |    |          | 123    | Do Not Cache Data                            |              |
| l | 2015             |                |     |       |             |                                                                                                    |               |   |    |          | 123    | Caching data improves dashboard performance. |              |
| l | 2016             |                |     |       |             |                                                                                                    |               |   |    |          | 123    |                                              |              |
| l | 2017             |                |     |       |             |                                                                                                    |               |   |    |          | 123    |                                              |              |
| l | 2018             |                |     |       |             |                                                                                                    |               |   |    |          | 123    | Help on Dynamic Titles                       |              |
| l | 2010             |                |     |       |             |                                                                                                    |               |   |    |          | 120    |                                              |              |
| l | 2019             |                |     |       |             |                                                                                                    |               |   |    |          | 123    |                                              |              |
| т | 0000             |                |     |       |             |                                                                                                    |               |   |    |          | 400    |                                              |              |

#### **Custom Widgets Apply Business Unit Access Security**

Custom Widgets will now apply Business Unit Access security on domains that use it. Logged in as a user with full permission to Business Units, a user will get the below results: Note the Risk with the "Unit 1" Business Unit.

| Risk Grid                                                         |               |               |  |
|-------------------------------------------------------------------|---------------|---------------|--|
| Name                                                              | Risk Category | Business Unit |  |
| Data Protection Due Diligence                                     | Compliance    | None          |  |
| Data Security and Data Privacy                                    | Compliance    | None          |  |
| Failure to invest in and update technical infrastructure          | Compliance    | None          |  |
| Global Privacy Risk                                               | Compliance    | None          |  |
| I am a subrisk to MARY TEST                                       | Compliance    | None          |  |
| I am also a subrisk to MARY TEST                                  | Compliance    | None          |  |
| Inadequate procedures                                             | Compliance    | None          |  |
| Ineffective understanding of data privacy & security implications | Compliance    | None          |  |
| MARY TEST                                                         | Compliance    | None          |  |
| Polar Vortex impacting our CHI office                             | Compliance    | None          |  |
| Risk & Control Matrix                                             | Compliance    | None          |  |
| Security & On-Going Security Monitoring                           | Compliance    | None          |  |
| Test                                                              | Compliance    | None          |  |
| Volatility in Global Financial Markets                            | Compliance    | Unit 1        |  |
| Volatility in Global Financial Markets - Denver                   | Compliance    | None          |  |

Alternatively, another user who has limited Business Unit Access and does not have access to the Unit 1 Business Unit, will get these results from the widget:

#### Y ORIGAMI RISK

#### Title: April 2022 Origami Risk Client Release Notes

#### Page 27 of 27

| Risk Grid                                                         |               |               | •••• |
|-------------------------------------------------------------------|---------------|---------------|------|
| Name                                                              | Risk Category | Business Unit |      |
| Data Protection Due Diligence                                     | Compliance    | None          |      |
| Data Security and Data Privacy                                    | Compliance    | None          |      |
| Failure to invest in and update technical infrastructure          | Compliance    | None          |      |
| Global Privacy Risk                                               | Compliance    | None          |      |
| I am a subrisk to MARY TEST                                       | Compliance    | None          |      |
| I am also a subrisk to MARY TEST                                  | Compliance    | None          |      |
| Inadequate procedures                                             | Compliance    | None          |      |
| Ineffective understanding of data privacy & security implications | Compliance    | None          |      |
| MARY TEST                                                         | Compliance    | None          |      |
| Polar Vortex impacting our CHI office                             | Compliance    | None          |      |
| Risk & Control Matrix                                             | Compliance    | None          |      |
| Security & On-Going Security Monitoring                           | Compliance    | None          |      |
| Test                                                              | Compliance    | None          |      |
| Volatility in Global Financial Markets - Denver                   | Compliance    | None          |      |

The widget data is cached, if business unit access security is changed for a user, the widget data will need to be refreshed for the results to show the expected changes.

#### 🚩 ORIGAMI RISK

#### **UPDATE TO VALUES COLLECTION LINKS**

#### What's Changing

With our product release on April 9, 2022, we updated the Values Collection links to add another layer of security to the process.

Prior to this release, when a values collection link was created and distributed, the link did not expire and was accessible as long as the values collection is active. With this release, values collection links will expire thirty (30) days from the date they are generated. Link tokens will be inserted in to the URLs when they are generated, and through these tokens, the Origami system can validate whether the date the token was generated is less than 30 days ago. If the link has expired, the user trying to access the link is sent to an inactive page letting them know that they will be immediately emailed a new, active link to the email address provided. See below for an example of that page:

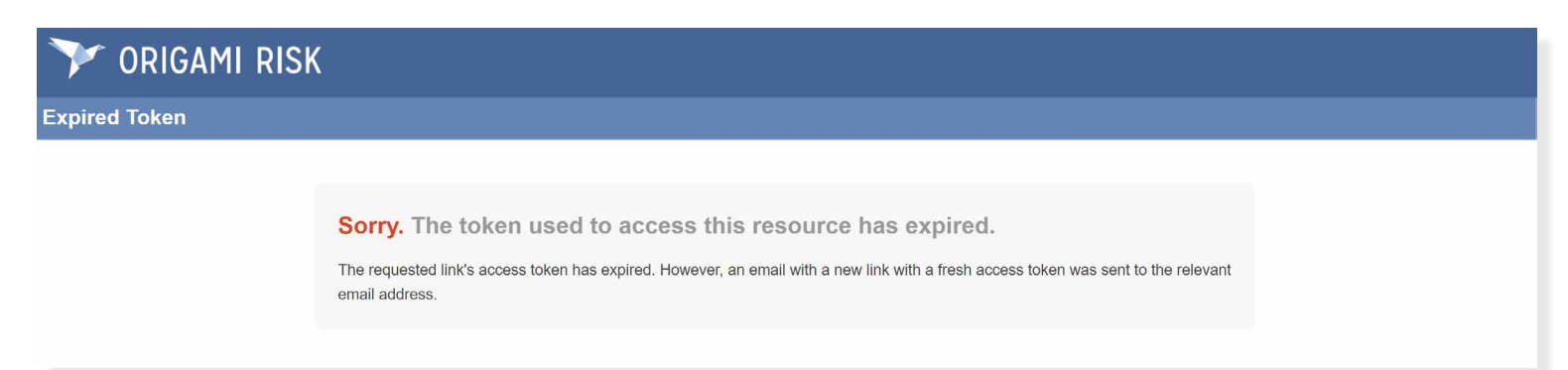

#### **Next Steps**

If you have an active values collection with a link that was generated prior to April 10, 2022, that link will no longer be valid on May 1, 2022. For any values collection links generated on or after April 10, 2022, they will generate with the new rules in place and expire after 30 days.

To make sure your link recipients always have a valid link, we recommended that you send out reminder (follow-up) emails at least once every 30 days. Each time a follow-up email is sent, a new link will be created that will be valid for 30 days from the time of generation. If you have any additional questions, please contact your Origami Service team.